#### **REBAC Print Shop** Introduction

Version: January 2008-A

#### **The REBAC Print Shop is...** a web site providing easy customizing and ordering of REBAC marketing materials.

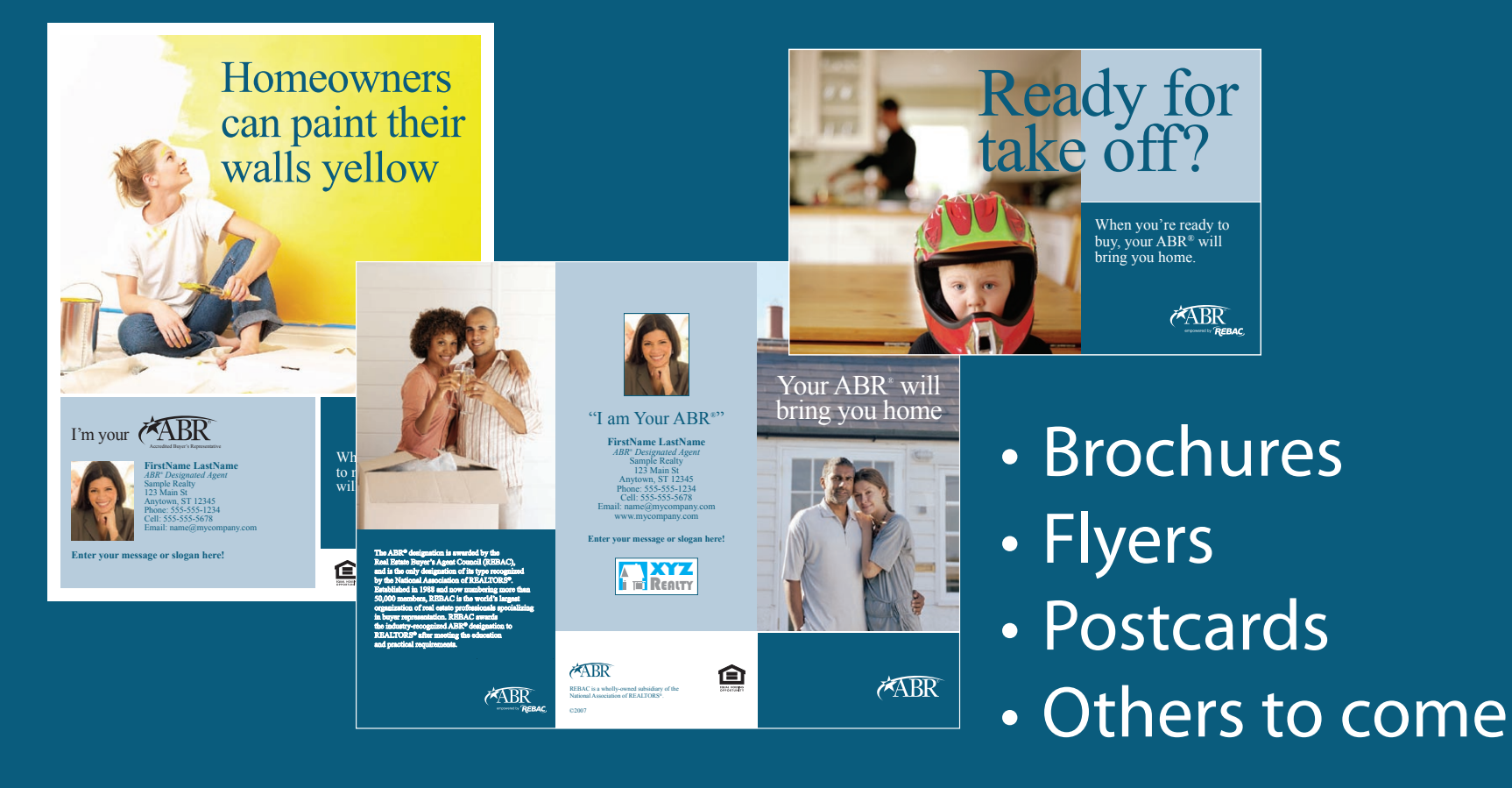

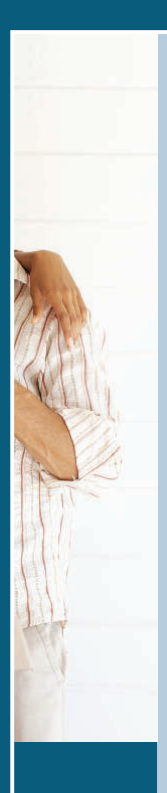

AC), gnized S<sup>®</sup>. nore than

argest occializing

h to

BR

ered by REBAC,

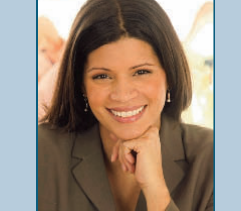

#### "I am Your ABR""

FirstName LastName ABR\* Designated Agent Sample Realty 123 Main St Anytown, ST 12345 Phone: 555-555-1234 Cell: 555-555-5678 Email: name@mycompany.com www.mycompany.com

#### Enter your message or slogan here!

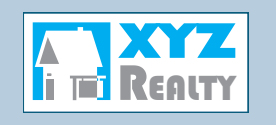

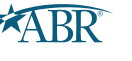

REBAC is a wholly-owned subsidiary of the National Association of REALTORS<sup>®</sup>.

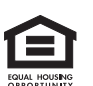

Customize

Add your:

Photo

Your A

orin

- Name
- Company
- Address
- Phone
- Cell
- Email
- Web site
- Slogan/message
- Logo

©2007

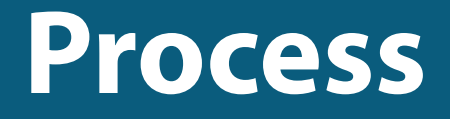

- Login
- Select category and item
- Customize information and images
- Review PDF proof
- Select quantity or upload mailing list
- Add to shopping cart
- Checkout

| REBAC                                                                          |
|--------------------------------------------------------------------------------|
| Real Estate BUYER'S AGENT Council<br>of the NATIONAL ASSOCIATION OF REALTORS®  |
|                                                                                |
| Login                                                                          |
|                                                                                |
| REBAC ID Number:                                                               |
| 123456                                                                         |
| REBAC Print Shop Password:<br>Your Password is initially your REBAC ID Number. |
| •••••                                                                          |
| After Login, select "My Profile" to change your password.                      |
| Forgot Your Password?                                                          |
| Login                                                                          |
|                                                                                |

# Login

- Access the login page at:
   www.printingstorefront.com/rebac
- Only current REBAC members
   may login.
- Upon login with your REBAC ID #,

a REBAC Print Shop account is created with your contact information.

- The password is your REBAC ID # and may be changed after login.
- The *Forgot Your Password* link will only work if you have previously logged into the REBAC Print Shop and your e-mail address is stored in your profile. Otherwise, the password is your REBAC ID #.

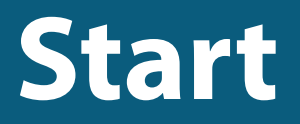

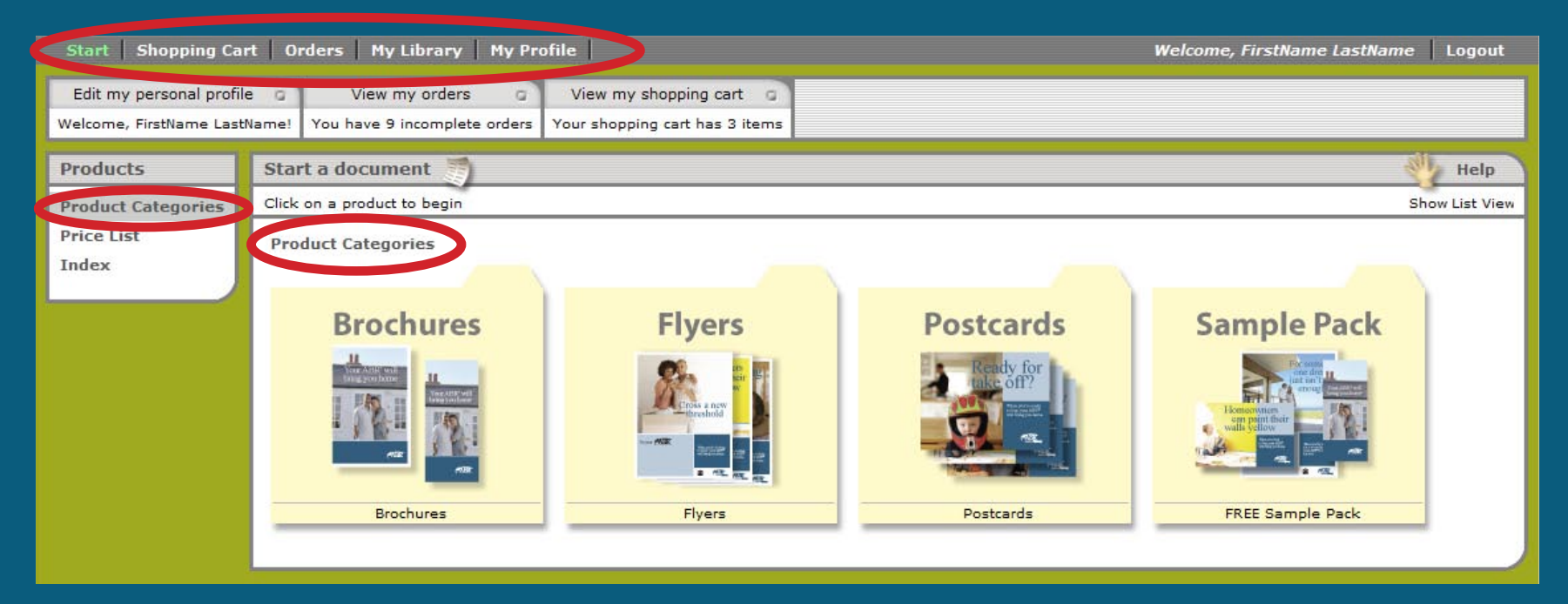

- Upon a successful login, a screen similar to this is displayed showing the product categories.
- The gray bar across the top displays: Start, Shopping Cart, Orders, My Library, and My Profile.

#### **My Profile**

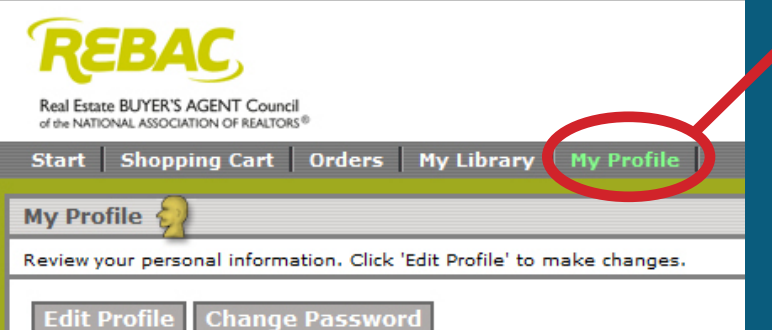

Review your Profile information below, select 'Edit Profile' to make changes and then 'Accept' to save the changes. Select 'Start' in the bar above to continue.

| First Name:     | FirstName          |
|-----------------|--------------------|
| Last Name:      | LastName           |
| E-mail Address: | name@mycompany.com |
| Company:        | Sample Realty      |
| Address 1:      | 123 Main St        |
| Address 2:      |                    |
| City:           | Anytown            |
| State/Province: | South Dakota       |
| Postal Code:    | 12345              |
| Country:        | United States      |
| Phone:          | 555-555-1234       |
| Cell Phone:     | 555-555-5678       |
| Fax:            | 555-555-9876       |

#### Choose a default photo...

This is optional, after you upload an image to your library, select it here and it will appear automatically on the products which use a photo or logo.

- After the first login, review your contact information by selecting *My Profile*.
- Select *Change Password* to enter a new password.
- Select *Edit Profile* to make changes.
- The e-mail address is needed to send order notifications and to reset your password if forgotten.
- After an image has been uploaded to your library, it can be selected as the default photo to appear in new items.
- Select Start to continue.

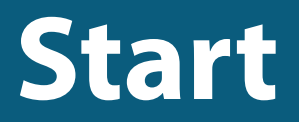

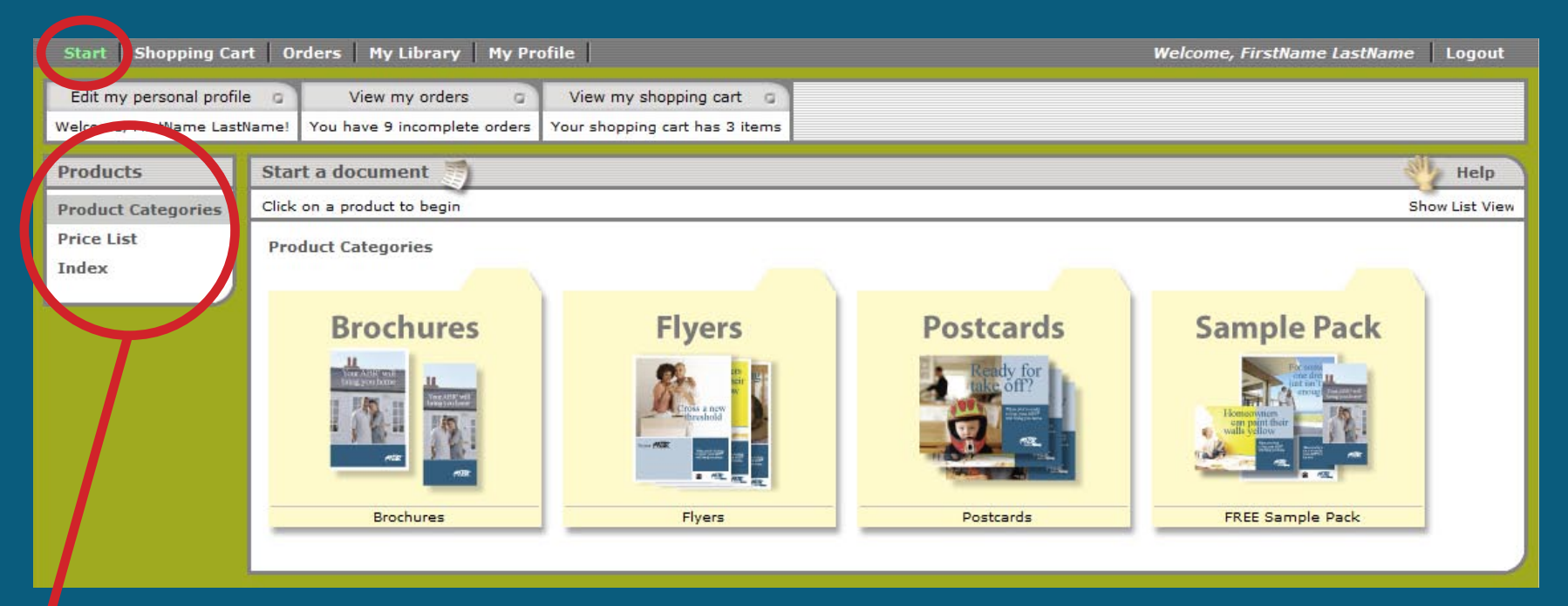

- *Start* will display the navigation panel on the left.
- Product Categories will display all available categories as shown above. Categories are represented with yellow folders.
- Price List displays a pricing table of all items.
- Index displays a selectable list of all categories and items.

# **Shopping Cart**

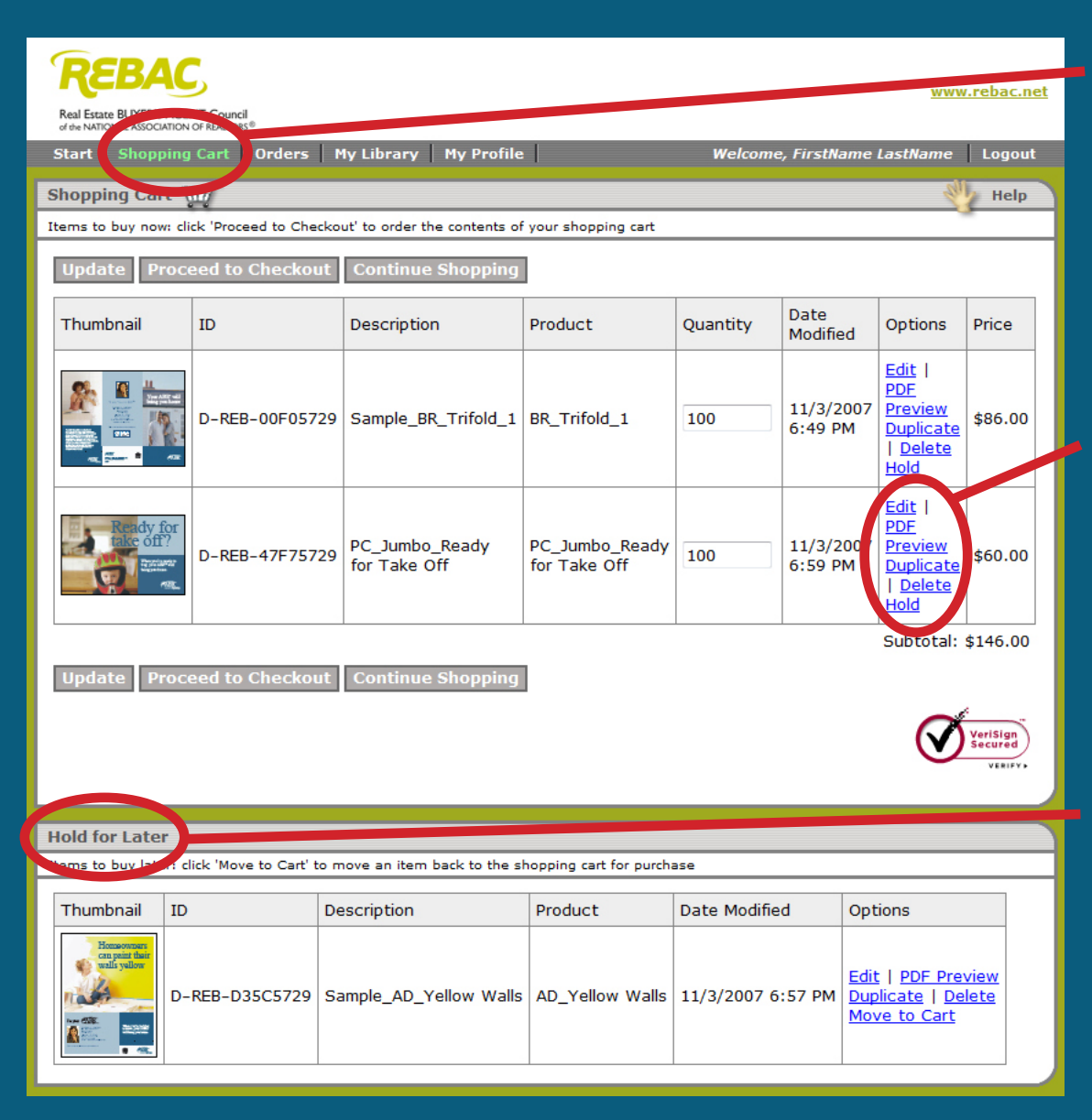

- *Shopping Cart* contains items ready for checkout.
- Select *Update* to apply a quantity change.
- Edit, PDF Preview, Duplicate, Delete, Hold.
- Proceed to Checkout or Continue Shopping.
  - Hold moves items
     to the Hold for Later
     area which are not
     included in the
     checkout.

#### Orders

|   | REBAC                   | Council<br>REALTORS       |                               |             | W                                 | ww.rebac.net |
|---|-------------------------|---------------------------|-------------------------------|-------------|-----------------------------------|--------------|
|   | Start   Shopping C      | art Orders My Lib         | orary   My Profile            | Welcome, Fi | irstName LastNar                  | ne Logout    |
| 0 | Orders 🙀                |                           |                               |             |                                   | 👋 Help       |
| A | II of your recent and p | ast order submissions can | be found here.                |             |                                   | · ·          |
|   | View: All Orders        |                           |                               |             |                                   |              |
|   |                         |                           |                               |             |                                   |              |
|   | Order                   | Created                   | Items                         | Total Price | Status                            | Options      |
|   | G-REB-9F34B4F6          | 10/19/2007 1:39 PM        | BR_Trifold_1<br>AD_Dream Home | \$158.46    | The completed States of Completed | Details      |
|   |                         |                           |                               |             |                                   |              |

 Orders displays all current and previous orders.

#### Status:

- Pending
- In Process
- Cancelled/Rejected
- Completed
- Select *Details* to review order details.

#### **Orders - Details**

| Order G-REB-9F34B4F6, created 10/19/2007 1:39 PM                                                                                                    |                                 |                  |         |                                                                                   |                    |                                                                          |  |
|----------------------------------------------------------------------------------------------------|---------------------------------|------------------|---------|-----------------------------------------------------------------------------------|--------------------|--------------------------------------------------------------------------|--|
| Thumbnail                                                                                                    | ID and Product                  | Description      | Status  | Comments                                                                          | Options            | Price                                                                    |  |
|                                                                                                    | D-REB-7605CBC4<br>BR_Trifold_1  | BR_Trifold_1     | Shipped |                                                                                   | Reorder<br>Details | \$86.00                                                                  |  |
| For segas,<br>res dram<br>racius<br>racius<br>rescus<br>rescus<br>res | D-REB-EAA0CBC4<br>AD_Dream Home | AD_Dream Home    | Shipped |                                                                                   | Reorder<br>Details | \$65.00                                                                  |  |
| Shipping Inform                                                                                                    | nation:                         |                  |         | Subtotal<br>Shipping<br>Handling<br>Tax<br>Total Price<br>Payment R<br>Balance Du | +<br>+<br>eceived- | \$151.00<br>\$7.46<br>\$0.00<br>\$0.00<br>\$158.46<br>\$158.46<br>\$0.00 |  |
| Shipping Addres<br>First Name:                                                                                                    | SS                              | FirstName        |         |                                                                                   |                    |                                                                          |  |
| Last Name:                                                                                                    |                                 | LastName         |         |                                                                                   |                    |                                                                          |  |
| Company:                                                                                                    |                                 | Sample Realty    |         |                                                                                   |                    |                                                                          |  |
| Address 1:                                                                                                    |                                 | 123 Main St      |         |                                                                                   |                    |                                                                          |  |
| Address 2:                                                                                                    |                                 |                  |         |                                                                                   |                    |                                                                          |  |
| City:                                                                                                    |                                 | Southport        |         |                                                                                   |                    |                                                                          |  |
| State/Province                                                                                                    | :                               | North Carolina   |         |                                                                                   |                    |                                                                          |  |
| Postal Code:                                                                                                    |                                 | 28461            |         |                                                                                   |                    |                                                                          |  |
| Country:                                                                                                    |                                 | United States    |         |                                                                                   |                    |                                                                          |  |
| Delivery Metho                                                                                                    | d:                              | UPS Ground: \$7. | 46      |                                                                                   |                    |                                                                          |  |
| Tracking #:                                                                                                    |                                 | 1Z65718403486    | 08438   |                                                                                   |                    |                                                                          |  |

- Displays individual item status and price.
- Select *Details* of an item to review item details such as quantity.
- Select *Reorder* to place a copy of this item in the *Shopping Cart*.
- UPS tracking number

# **My Library**

| Real Estate BUYER'S AGENT Council<br>of the NATIONAL ASSOCIATION OF REALTORS®       |
|-------------------------------------------------------------------------------------|
| Start Shopping Cart Orders My Library My Profile Welcome, FirstName LastName Logout |
| My Library 👔 Help                                                                   |
| Content you have uploaded.                                                          |
| Upload Image Upload Database Upload PDF Document View Hidden Items                  |

Note: Images ending with "\_Enhanced" have been reviewed and/or adjusted for optimum appearance when printed.

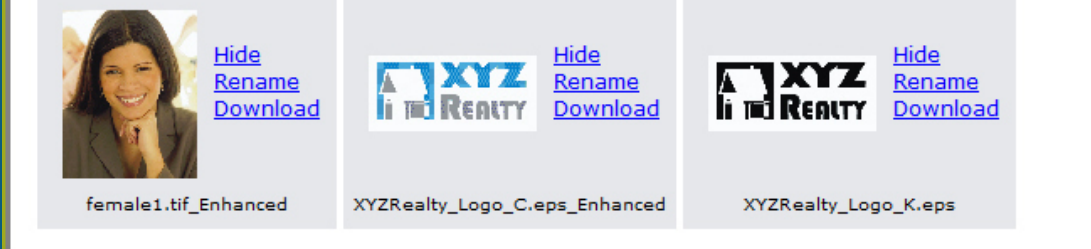

- My Library stores images and mailing lists.
- Upload images.
- Rename images.
- Upload databases/ mailing lists in .csv format.

- Hide images and lists no longer used.
- Note: Uploaded images used in an ordered item will be reviewed and/or adjusted for optimum appearance when printed and then will have "\_Enhanced" added to their names.

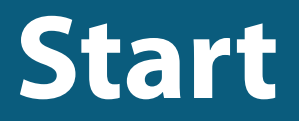

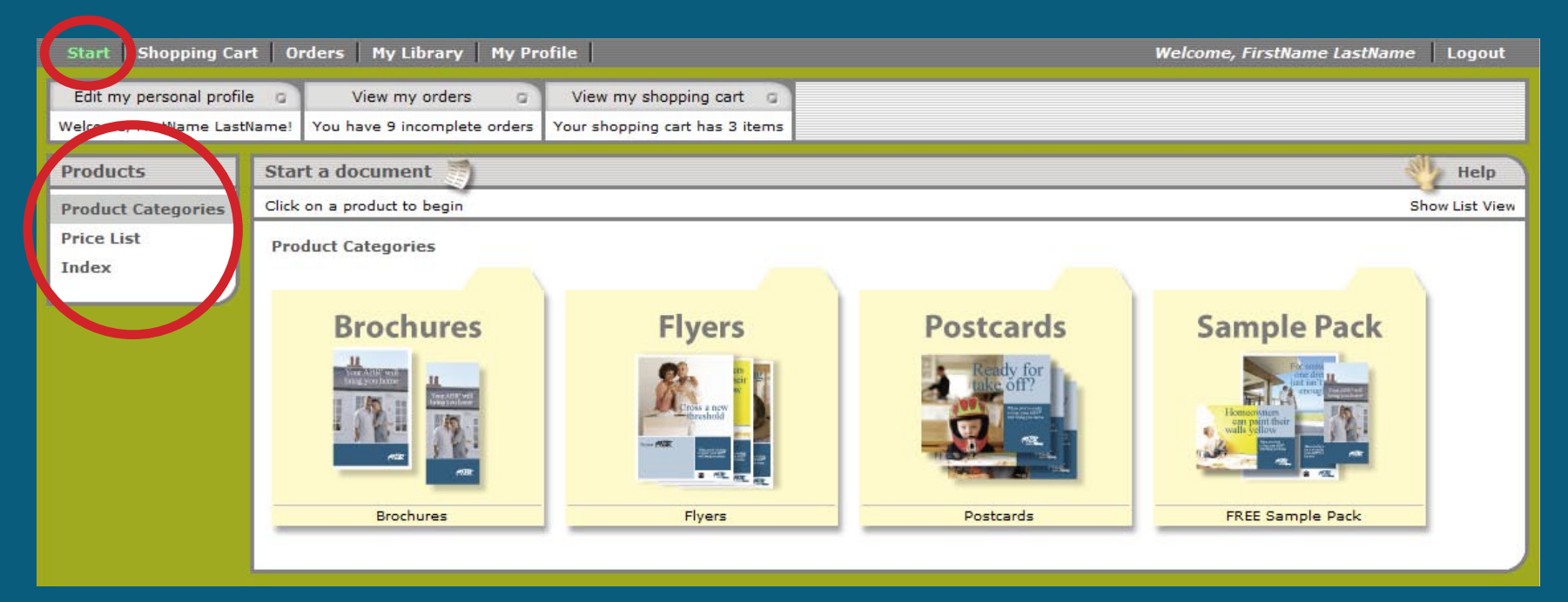

- If the navigation panel is not displayed, select *Start*.
- Return to this screen by selecting Product Categories.
- Next is an overview of each category.

### **Category – Brochures**

#### Product Categories > Brochures

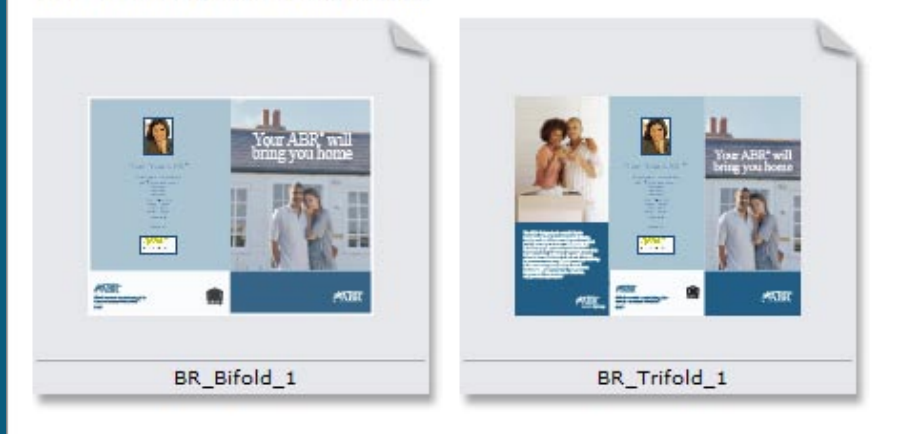

- The brochures category offers bi-fold and tri-fold items explaining the benefits of working with an ABR<sup>®</sup>.
- Items are represented with gray rectangles.

## **Category – Flyers**

Product Categories > Flyers

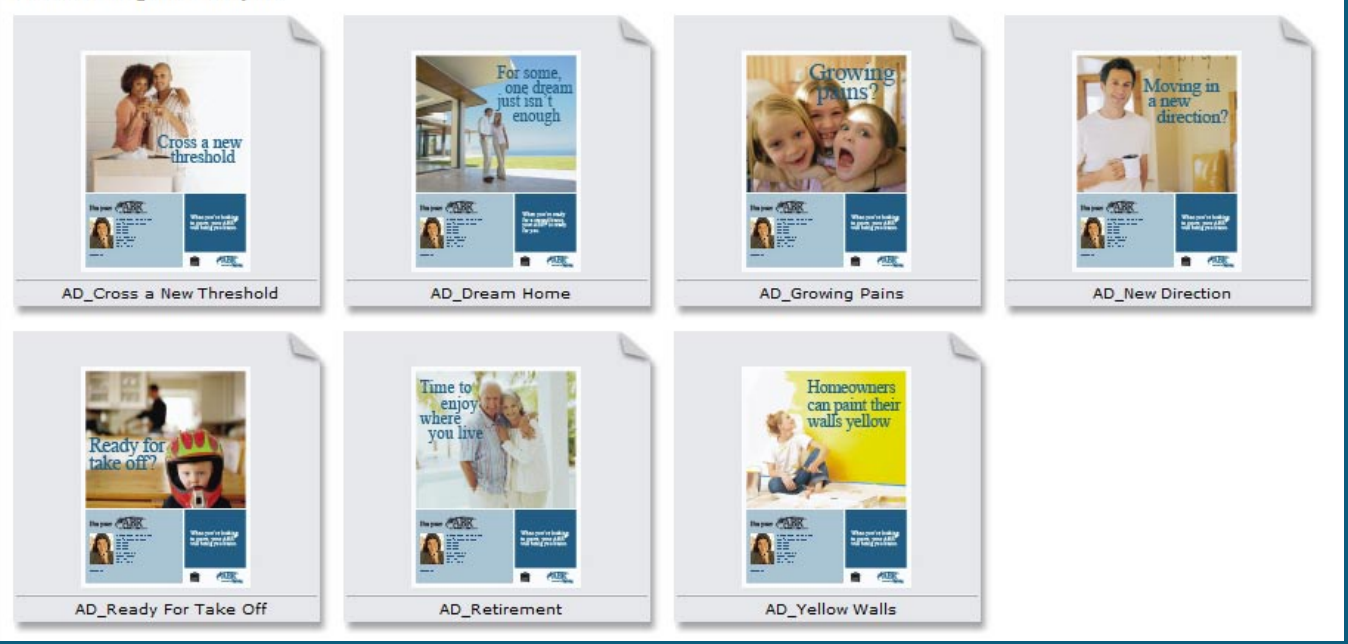

- The flyers category offers 7 design themes.
- Flyers are 8.5" x 11" 1-sided sheets.

#### **Category – Postcards**

Product Categories > Postcards > Jumbo size - 8.5" x 5.5" > Ship to me - Jumbo size

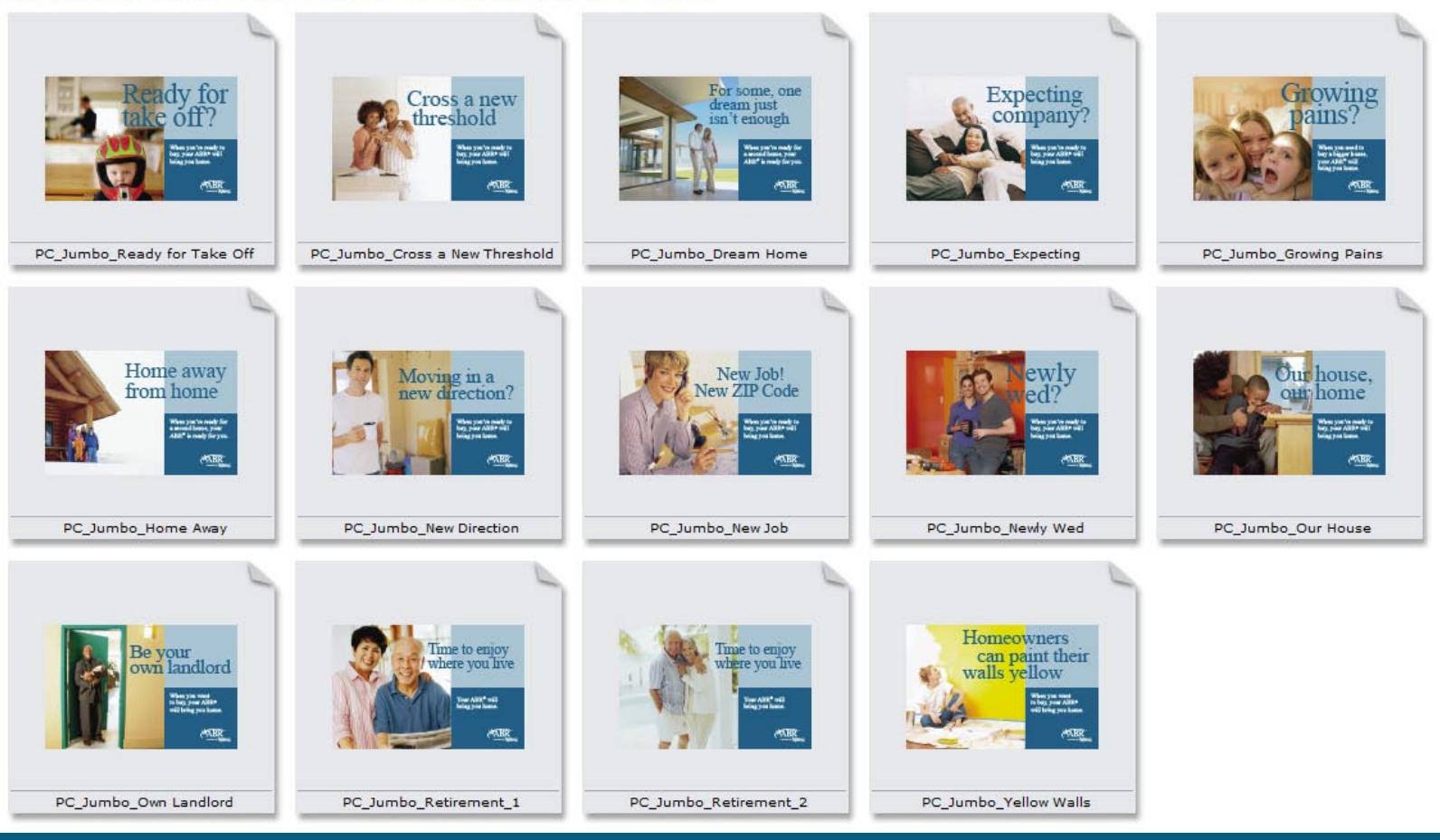

• The postcards category offers 15 design themes.

#### **Category – Postcards**

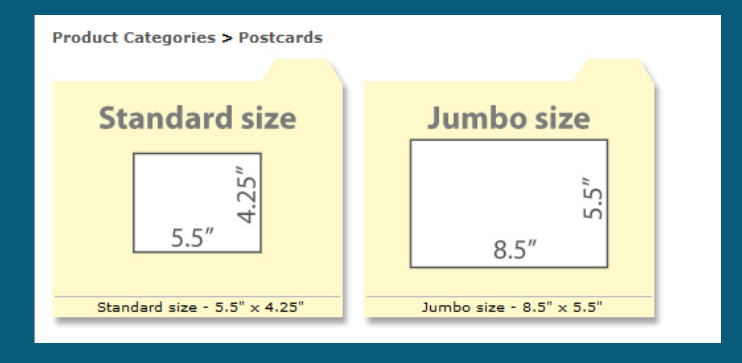

#### Postcards are offered in 2 sizes

- *Standard size*, 5.5" x 4.25", require postage of 26¢ each.
- *Jumbo size*, 8.5" x 5.5", require postage of 41¢ each.

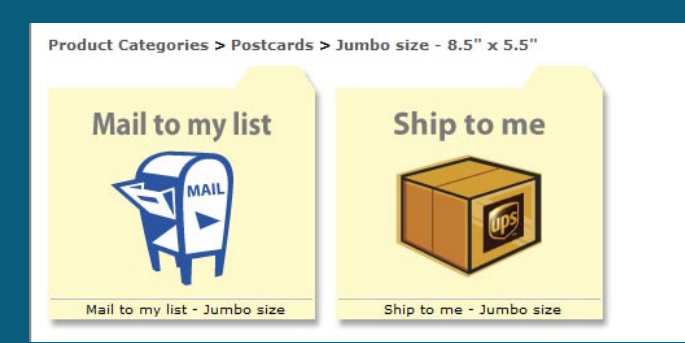

- Postcards can be ordered in bulk and shipped to you for addressing and mailing by selecting *Ship to me*.
- When *Mail to my list* is selected a mailing will need to be uploaded and the postcards will be printed and mailed for you.

### **Navigation of Categories**

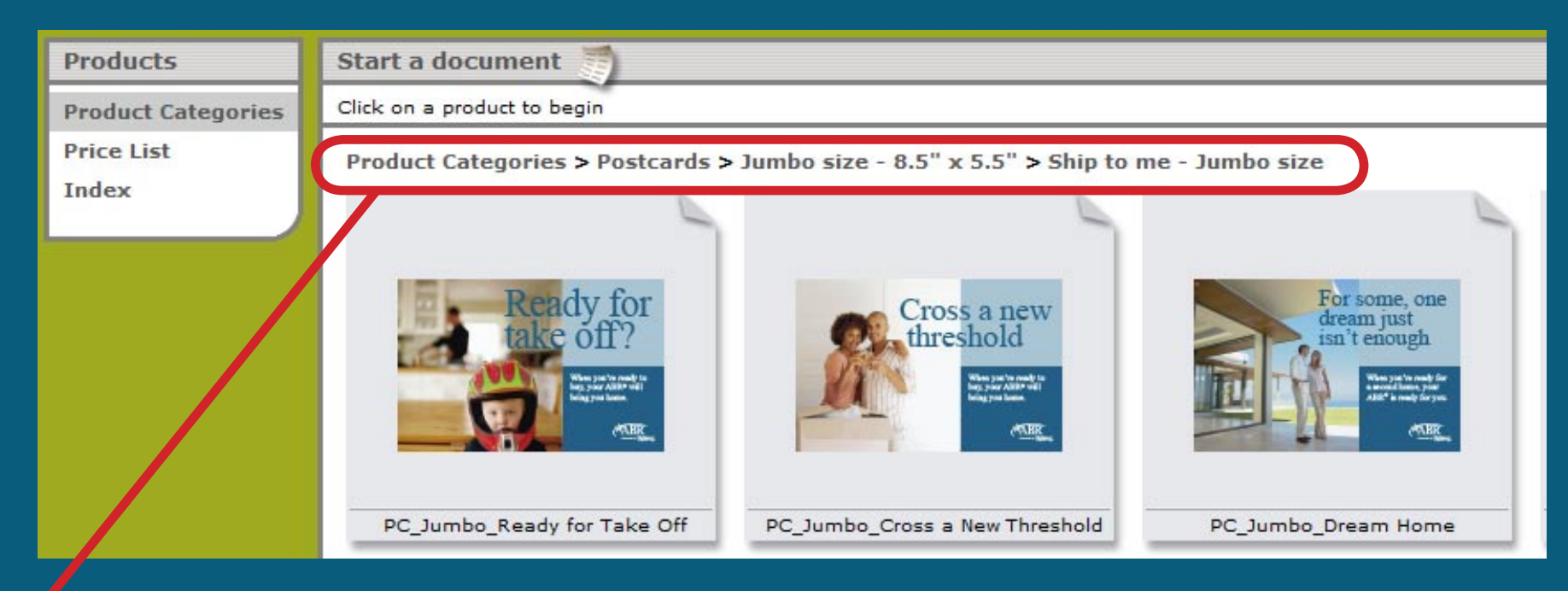

- The text above the items displays the path to the current location. Select any of the locations in the path to go directly to that location.
- Select *Product Categories* to display all the main categories.
- Selecting an item will start the editing steps for the item.

#### **Editing Steps - Navigation**

| Editing Steps          | AD_Yellow Walls                                                                                                    | Next Step 📦                                                      | 👋 Help      |
|------------------------|----------------------------------------------------------------------------------------------------|------------------------------------------------------------------|-------------|
| 1 Form Filling         | Form Filling: Fill out the form to change the document. Click on 'U                                                                                                    | pdate' or 'PDF Preview' to memoryges.                            | Step 1 of 3 |
| 2 Printing<br>3 Finish | Note: Pop-up blockers may interfere with PDF Preview. Select 'Help<br>Update PDF Preview<br>First Name:<br>Last Name:<br>Last Name:<br>Company:<br>Sample Realty<br>Address1:<br>123 Main St<br>Address2: | p' for more info.<br>Homeowners<br>can paint the<br>walls yellow | s           |
|                        | Address2:                                                                                                    |                                                                  |             |

- The steps for each item are listed in the Editing Steps area.
- Typically: Form Filling, Printing, and Finish.
- Select Next Step to proceed.

#### Form Filling - Customize Data

۲

| Form Filling: Fill out the form to change the document. Click on 'Update' or 'PDF Preview' to view changes. Step 1 of note: POP or blockers may interfere with PDF Preview. Select 'Help' for more info.                                                            | F 3 |
|----------------------------------------------------------------------------------------------------|-----|
| note: Pop o blockers may interfere with PDF Preview. Select 'Help' for more info.                                                                                                    |     |
| Opdate / PDF Preview         First Name:         Last Name:         Last Name:         Company:         Sample Reality                                                                                                    |     |
| Address1:<br>123 Main St<br>Address2:<br>Walls yellow                                                                                                    |     |
| City:<br>Anytown<br>State:<br>SD<br>Zip:                                                                                                    |     |
| 12345 Phone: 555-555-1234 Cell: 555-555-5678 Email: Dame@mycompapy.com                                                                                                    |     |
| Photo or Logo:     FirstName LastName     When you're looking to move, your ABR*       Select     Upload     Sample Kelly     will bring you home.       Message: (Optional, displays at bottom.)     Hi you're looking to move, your ABR*     will bring you home. |     |
| Symbols to Copy and Paste:<br>(a) T <sup>M</sup> (c)<br>Update PDF Preview                                                                                                    |     |
| Next Step 📦                                                                                                    |     |

Data fields are prefilled using *My Profile* data.

- Change the data fields
  for this item and select *Update* to submit the
  changes and display
  the results on the page.
- Note: Changes to the data fields for an item are only used for that item. Changes made in *My Profile* will apply when new items are started.

#### Form Filling - Upload Image

| Phone:<br>555-555-1234 • Choose Upload                                         | m  |
|--------------------------------------------------------------------------------|----|
| 555-555-1234                                                                   | m  |
|                                                                                | m  |
| cell: to submit an image fro                                                   |    |
| 555-555-5678                                                                   |    |
| Email: your computer:                                                          |    |
| name@mycompany.com I'm your (AB                                                |    |
| Upload Image                                                                   |    |
| Photo or Logo:<br><i>Browse for an image file to upload, then click Submit</i> |    |
| Sample Really<br>123 Main St Browse                                            |    |
| Select Upload Bubmit Cancel                                                    |    |
| En all: rame@mycompary.com                                                     |    |
| Message: (Optional, displays at bottom.)                                       |    |
|                                                                                |    |
|                                                                                |    |
| <ul> <li>Leave Add this file to Nig</li> </ul>                                 |    |
| Symbols to Copy and Paste:                                                     |    |
| Elorary selected so the                                                        |    |
| Update PDF Preview                                                             | bd |
|                                                                                | cu |
| again.                                                                         |    |

#### Form Filling - Select Image

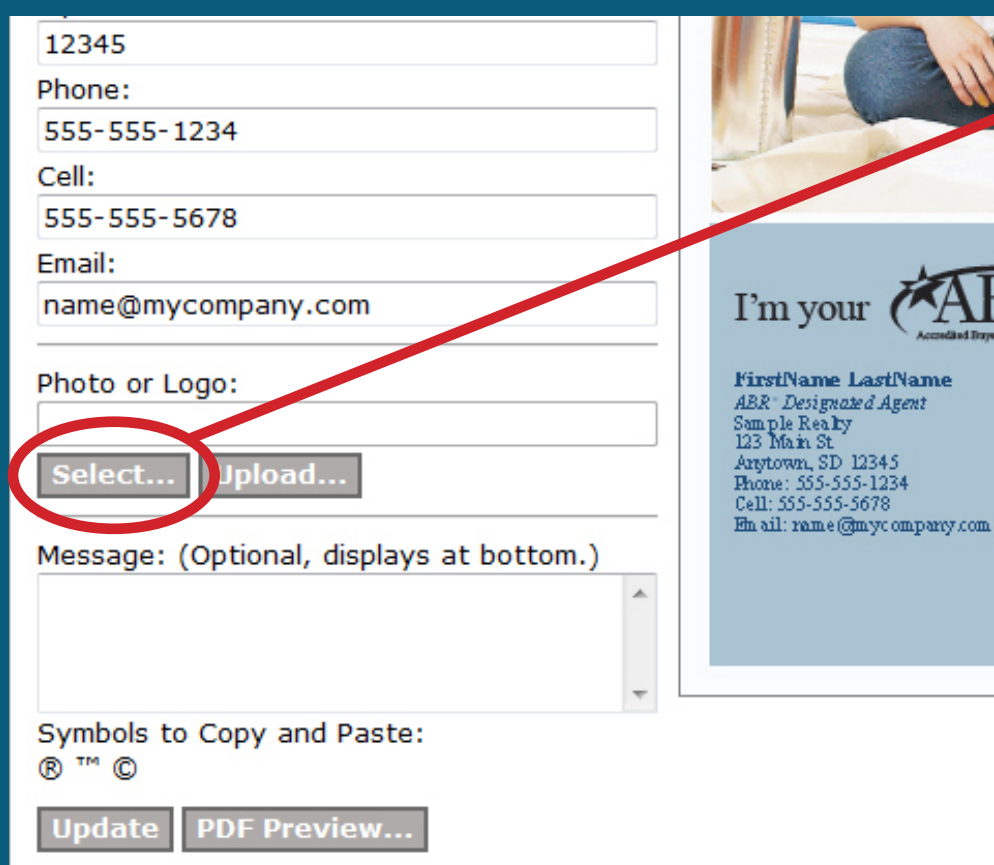

Choose Select... to use
 an image previously
 uploaded to My Library:

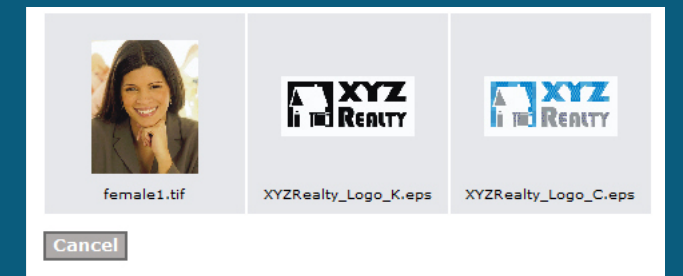

 If the desired image has been previously uploaded, use Select... to access the image from the library rather than uploading the same image again.

### Form Filling - Message

gnazed Aj a by

SD 1234: -555-123 55-5678 .e@myco

| Zip:                                                                                                    | THE REAL PROPERTY AND A DECIMAL PROPERTY AND A DECIMAL PROPERTY AND |
|----------------------------------------------------------------------------------------------------|----------------------------------------------------------------------------------------------------|
| 12345                                                                                                    |                                                                                                    |
| Phone:                                                                                                    |                                                                                                    |
| 555-555-1234                                                                                                    |                                                                                                    |
| Cell:                                                                                                    | -                                                                                                    |
| 555-555-5678                                                                                                    |                                                                                                    |
| Email:                                                                                                    | 1                                                                                                    |
| name@mycompany.com                                                                                                    | I'm your (A                                                                                                    |
| Photo or Logo:<br>female1.tif<br>Select Upload<br>Message: (Optional, displays at bottom.)<br>My message goes here.<br>Here is my slogan!™ | My message goes here.<br>Here is my slogan <sup>1734</sup>                                                                                                    |
| Symbols to Copy and Paste :                                                                                                    |                                                                                                    |
|                                                                                                    |                                                                                                    |
| Update PDF Preview                                                                                                    |                                                                                                    |
|                                                                                                    |                                                                                                    |

- Enter a message, slogan, or other information to appear on the item.
- Select *Update* to view how the information will appear.
- Use returns to force text to start on a new line.
- Symbols: 

   <sup>™</sup> © can be
   inserted via Copy and
   Paste into any data field.

### Form Filling - PDF Preview

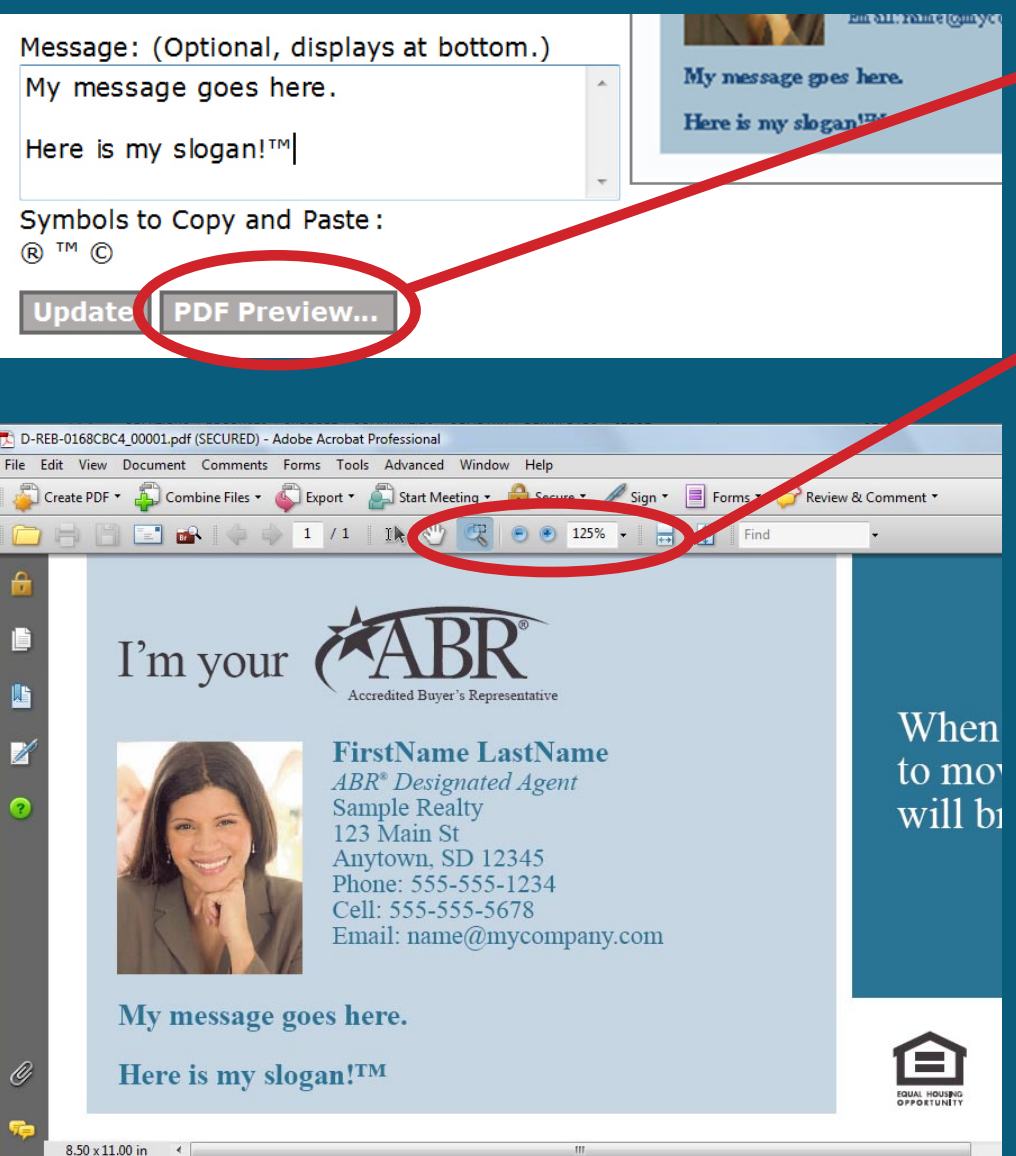

- Select *PDF Preview...* to open the item in Adobe Acrobat.
- This allows for closer inspection of the type using the magnification tools.
- Adobe Acrobat Reader is available for no charge at www.adobe.com
  - The PDF Previews enable reviews on a display and are not printable.

## **Printing Step**

| Real Estate BUYER'S AGENT Council         of the NATIONAL ASSOCIATION OF REALTORS®         Start       Shopping Cart       Orders       My Library       My Profile       Welcome, FirstName LastName       Logout |                      |            |                                   |  |  |  |
|----------------------------------------------------------------------------------------------------|----------------------|------------|-----------------------------------|--|--|--|
| Editing Steps                                                                                                    | AD_Yellow Wa         | lls        | 🛊 Previous   Next Step 📦 🛛 👋 Help |  |  |  |
| 1 Form Filling                                                                                                    | Printing: Set printi | ng options | Step 2 of 3                       |  |  |  |
| 2 Printing                                                                                                    | Quantity:            |            |                                   |  |  |  |
| 3 Finish                                                                                                    | 100                  |            |                                   |  |  |  |
|                                                                                                    | Quantity             | Price Each |                                   |  |  |  |
|                                                                                                    | 100 - 249            | \$0.65     | Price Estimate:                   |  |  |  |
|                                                                                                    | 250 - 499            | \$0.55     | Production Costs: \$65.00         |  |  |  |
|                                                                                                    | 500 - 749            | \$0.47     |                                   |  |  |  |
|                                                                                                    | 750 - 999            | \$0.45     | Update                            |  |  |  |
|                                                                                                    | 1000 - 2499          | \$0.43     |                                   |  |  |  |
|                                                                                                    | 2500 - 4999          | \$0.38     |                                   |  |  |  |
|                                                                                                    | 5000+                | \$0.24     |                                   |  |  |  |
|                                                                                                    |                      |            | Previous Next Step                |  |  |  |

- Enter a quantity and select Update to display the cost.
- A price table displays the costs at various quantities.

### **Finish Step**

| Real Estate BUYER'S AG<br>of the NATIONAL ASSOCIATIO | NT Council<br>I OF REALTORS®     |                                     | www.rebac.net |
|------------------------------------------------------|----------------------------------|-------------------------------------|---------------|
| Start Shopping                                       | Cart Orders My Library           | My Profile Welcome, FirstName La    | stName Logout |
| Editing Steps                                        | AD_Yellow Walls                  | Previous                            | Help          |
| 1 Form Filling                                       | Finish: Save your work by adding | this document to your shopping cart | Step 3 of 3   |
| 2 Printing                                           | Description: AD Yellow W         | Valls-Sample                        |               |
| 2 Frinding                                           | Product: AD Vellow W             | /alle                               |               |
| 3 Finish                                             | ID: D-REB-76030                  | CBC4                                |               |
|                                                      | Add to Shopping Cart             | Quit Without Saving PDF Previ       | ew            |
|                                                      |                                  | Previous                            |               |

- Accept or change the Description for the item used in your shopping cart. This is useful when ordering different variations of the same item.
- Select *Add to Shopping Cart* to save the customized item and display the shopping cart contents.

## **Shopping Cart**

| REBAC                                                                         |                    |          |                   | ww                                                                    | w.rebac.net |  |
|-------------------------------------------------------------------------------|--------------------|----------|-------------------|-----------------------------------------------------------------------|-------------|--|
| Real Estate BUYER'S AGENT Council<br>of the NATIONAL ASSOCIATION OF REALTORS® |                    |          |                   |                                                                       |             |  |
| Start Shopping Cart Orders My Library My Profile                              | 1                  |          | Welcome,          | FirstName LastName                                                    | Logout      |  |
| Shopping Cart 🐨                                                               |                    |          |                   |                                                                       |             |  |
| Items to buy now: click 'Proceed to Checkout' to order the contents of        | your shopping cart |          |                   |                                                                       | <u> </u>    |  |
| Update Proceed to Checkout Continue Shopping                                  |                    |          |                   |                                                                       |             |  |
| Thumbnail ID Description                                                      | Product            | Quantity | Date Modified     | Options                                                               | Price       |  |
| D-REB-7603CBC4 AD_Yellow Walls-Sample                                         | AD_Yellow Walls    | 100      | 11/4/2007 8:53 PM | <u>Edit   PDF Preview</u><br><u>Duplicate   Delete</u><br><u>Hold</u> | \$65.00     |  |
|                                                                               |                    |          |                   | Subtotal:                                                             | \$65.00     |  |

- Select *Continue Shopping* to add additional items.
- Select *Proceed to Checkout* to purchase the items in the shopping cart.
- *Hold* will place items in a Hold for Later area which are not included when *Proceed to Checkout* is selected.

### **Checkout - Shipping**

| Checkout Steps                                                                       | Checkout 🚍 Next Step 📦 👋 Help                                                                                                    |
|--------------------------------------------------------------------------------------|----------------------------------------------------------------------------------------------------|
| 1 Shipping                                                                           | Shipping: Set Shipping Options Step 1 of 3                                                                                                    |
| <ol> <li>Checkout Steps</li> <li>Shipping</li> <li>Payment</li> <li>Order</li> </ol> | Checkout Image: Step I of 3   Shipping Address Cancel Checkout   First Name: Image: Step I of 3   East Name: Image: Step I of 3   Last Name: Image: Step I of 3   Last Name: Image: Step I of 3   Company: Image: Step I of 3   Sample Realty Address 1:   123 Main St Address 2:   City: Image: Step I of 3   City: Image: Step I of 3   Anytown State/Province: |
|                                                                                      | South Dakota  Postal Code: 12345 Country: United States Delivery Method: Special Sample Pack Only Shipping: \$3.00 UPS Ground: \$5.36 UPS Second Day Air: \$13.68 UPS Next Day Air: \$38.53 Orders are generally produced in 2 to 7 days and then shipped via UPS or delivered to the Post Office. Update Delivery Cost Estimates                                 |

Next Step 📦

 The shipping address is prefilled with *My Profile* data.

If you change the address, select *Update Delivery Cost Estimates* to display updated rates from UPS.

 Select a delivery method.

#### **Checkout - Payment**

| Checkout Steps | Checkout 🚍 🔶 🛊 Previous   Next Step 🖬     | Help            |
|----------------|-------------------------------------------|-----------------|
| 1 Shipping     | Payment: Set Payment Options              | Step 2 of 3     |
| 2 Payment      | Billing Address                           | Cancel Checkout |
| 3 Order        | First Name:<br>FirstName                  | VeriSign        |
|                | Last Name:                                | VERIFY          |
|                | Address 1:                                |                 |
|                | 123 Main St                               |                 |
|                | Address 2:                                |                 |
|                | City:                                     |                 |
|                | State/Province:                           |                 |
|                | South Dakota 👻                            |                 |
|                | Postal Code:                              |                 |
|                | 12345                                     |                 |
|                | Country:<br>United States                 |                 |
|                | Payment Information<br>Method of Payment: |                 |
|                | Credit Card 🗸                             |                 |
|                | Kind of Card:                             |                 |
|                | Name as it appears on card:               |                 |
|                | Card Number: (No spaces or dashes)        |                 |
|                | 1111222233334444                          |                 |
|                | Security Code*:                           |                 |
|                | Expiration Month:                         |                 |
|                | 01 - January 🗸                            |                 |
|                | Expiration Year:                          |                 |

- The billing address is prefilled with My Profile data.
- Enter the credit card information and select *Next Step* for a final review of the order.

#### **Checkout - Place Order**

| Real Estate BUYER'S AGENT Council<br>of the NATIONAL ASSOCIATION OF REALTORS®       |                                                                                 |                         |                           |                    |                                                        |                                                          |  |
|-------------------------------------------------------------------------------------|---------------------------------------------------------------------------------|-------------------------|---------------------------|--------------------|--------------------------------------------------------|----------------------------------------------------------|--|
| Start Shopping Cart Orders My Library My Profile Welcome, FirstName LastName Logout |                                                                                 |                         |                           |                    |                                                        |                                                          |  |
| Checkout Steps                                                                      | Checkout 🤶                                                                      | 1                       | Previous                  |                    | 4                                                      | Help                                                     |  |
| 1 Shipping                                                                          | Order: Review ar                                                                | nd place your order for | production                |                    |                                                        | Step 3 of 3                                              |  |
| 2 Payment                                                                           | Place Order                                                                     |                         |                           |                    | Cancel Ch                                              | neckout                                                  |  |
| 3 Order                                                                             | Items:                                                                          |                         |                           |                    |                                                        |                                                          |  |
|                                                                                     | Thumbnail                                                                       | ID                      | Description               | Product            | Date<br>Modified                                       | Price                                                    |  |
|                                                                                     | Homoverner<br>en peint their<br>walls yellow<br>walls yellow<br>the COL<br>test | D-REB-7603CBC4          | AD_Yellow<br>Walls-Sample | AD_Yellow<br>Walls | 11/4/2007<br>8:53 PM                                   | \$65.00                                                  |  |
|                                                                                     | Place Order                                                                     | 3                       |                           |                    | Subtotal<br>Shipping<br>Handling<br>Tax<br>Total Price | \$65.00<br>+ \$5.36<br>+ \$0.00<br>+ \$0.00<br>e \$70.36 |  |
|                                                                                     |                                                                                 |                         | Previous                  |                    |                                                        | VERIFY                                                   |  |

#### Review the order and select *Place Order*.

• The *Orders* list will be displayed.

#### Orders

| Real Estate BUYER'S AGENT Council<br>of the NATIONAL ASSOCIATION OF REALTORS® |                                                                                   |                           |                            |                | www           | <u>v.rebac.net</u> |  |
|-------------------------------------------------------------------------------|-----------------------------------------------------------------------------------|---------------------------|----------------------------|----------------|---------------|--------------------|--|
|                                                                               | Start Shopping C                                                                  | art 🛛 Orders 📄 My Lik     | orary My Profile We        | lcome, FirstN  | lame LastName | Logout             |  |
| F                                                                             | Orders 🞻                                                                          |                           |                            |                | - A           | Help               |  |
| 4                                                                             | All of your recent and p                                                          | ast order submissions car | n be found here.           |                |               | -                  |  |
|                                                                               | <b>i</b> Your order has been placed. Check the list below to follow its progress. |                           |                            |                |               |                    |  |
| View: All Orders -                                                            |                                                                                   |                           |                            |                |               |                    |  |
|                                                                               | Order                                                                             | Created                   | Items                      | Total<br>Price | Status        | Options            |  |
|                                                                               | G-REB-B7415724                                                                    | 11/4/2007 9:23 PM         | AD_Yellow Walls-<br>Sample | \$70.36        | In Process    | <u>Details</u>     |  |
|                                                                               |                                                                                   |                           |                            |                |               |                    |  |

- The current and previous orders are listed.
- The Status will be updated as the order progresses.

- Select *Details* for more information.
- E-mail notifications will be sent when an order is placed and when the items are shipped. The UPS tracking number will be included.
- Select *Logout* if finished.

#### **Mailing Lists - Requirements**

- Uploaded lists must be Comma Separated Value (.csv) files.
- If your list is in Microsoft Excel, save a copy of your file to upload by selecting Save As, and change the file type to .csv

| Folders       | <b>∧</b> ∢                    | III             | 4        |
|---------------|-------------------------------|-----------------|----------|
| File name:    | MyMailingList.csv             |                 | •        |
| Save as type: | CSV (Comma delimited) (*.csv) |                 | -        |
| Authors.      | Tom                           | Tags: Add a tag |          |
| Hide Folders  |                               | Tools 👻 Save    | e Cancel |

### **Mailing Lists - Upload**

| Editing Steps  | PC_Mail_Jumbo_Ready for Take Off 🧹 🕈 Previous   Next Step 🛶 👋 Help                                                                                                    |  |  |  |
|----------------|----------------------------------------------------------------------------------------------------|--|--|--|
| 1 Form Filling | Data List: Provide a data list to drive individualized output         Step 2 of 4                                                                                                    |  |  |  |
| 2 Data List    | <ul> <li>Uploaded lists must be Comma Separated Value (.csv) files.</li> </ul>                                                                                                    |  |  |  |
| 3 Printing     | <ul> <li>If your list is in Microsoft Excel, save a copy of your file by selecting Save<br/>As, and change the file type to .csv</li> </ul>                                                   |  |  |  |
| 4 Finish       | <ul> <li>If your list has a FullName field rather than FirstName and LastName fields,<br/>map the FullName to the FirstName field and select None for LastName when<br/>uploading.</li> </ul> |  |  |  |
|                | Upload and Map Data Fields ) Select Data List from Library<br>Data List to Merge:<br>(None Specified)<br>Clear                                                                                |  |  |  |
|                | Previous Next Step                                                                                                    |  |  |  |

- Items that require a mailing list will include a Data List step.
- Select Upload and Map Data Fields...

| Data List: Upload a Data List |        |
|-------------------------------|--------|
|                               | Browse |
| Submit Cancel                 |        |

# Select *Browse*, locate the .csv file, and then select *Submit*.

#### **Mailing Lists - Map Fields**

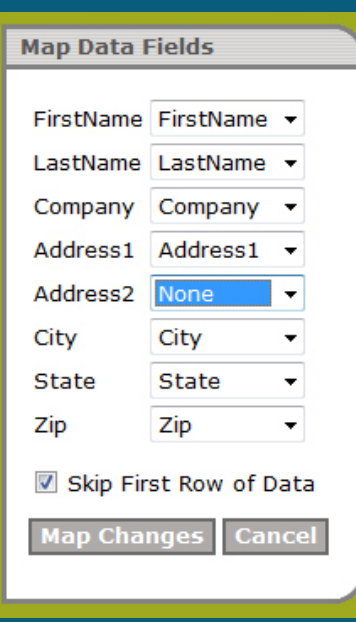

- The *Map Data Fields* window is displayed.
- The left column displays fields to be printed on the item. The right column is the data in the .csv file.
- For each field, select the matching field in the data file.
- Select *None* for fields without a match.
- Select Skip First Row of Data if it contains field names.
- Select Map Changes when finished.
- *Tip:* If your list has a FullName field, match it to the FirstName field and select None for LastName.

#### **Mailing Lists - PDF Preview**

| PC_Mail_Jumbo_Ready for Take Off 🥢                     | 🔶 🔶 🔶 🔶 🔶 | Help        |
|--------------------------------------------------------|-----------|-------------|
| Data List: Provide a data list to drive individualized | output    | Step 2 of 4 |

- Uploaded lists must be Comma Separated Value (.csv) files.
- If your list is in Microsoft Excel, save a copy of your file by selecting Save As, and change the file type to .csv
- If your list has a FullName field rather than FirstName and LastName fields, map the FullName to the FirstName field and select None for LastName when uploading.

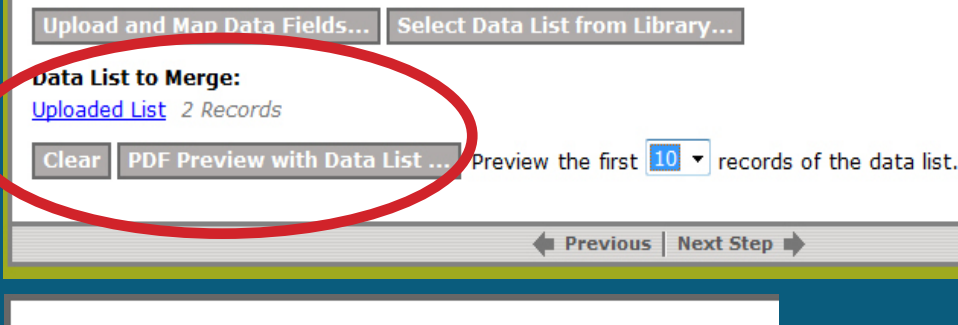

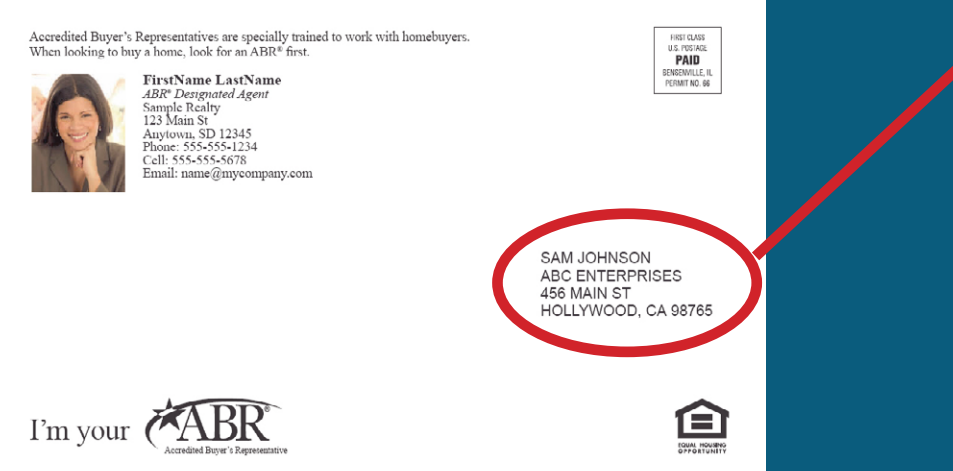

- Once a list has been uploaded, the number of records is displayed and a PDF Preview with Data List... button is available.
- Select up to the first 10 records to be included in the PDF Preview.
- Review the PDF to verify the addresses display correctly.
- Select Next Step and proceed like other items.

#### Improvements

- The REBAC Print Shop is continually evolving to improve the user experience and there may be differences between the current web site and this presentation.
- Comments and suggestions are welcome at REBAC@realtors.org